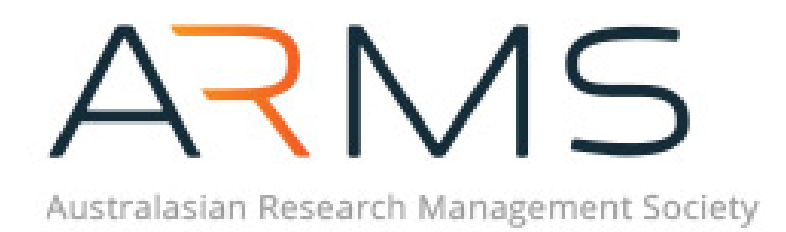

Prepared by ARMS Executive Office

Australasian Research Management Society

Last Updated 01/09/2020

# Table of Contents

| 1.        | BACKGROUND                                                                                                    | . 3 |
|-----------|----------------------------------------------------------------------------------------------------|-----|
| 2.        | BECOMING AN INDIVIDUAL MEMBER                                                                                      | . 3 |
| 3.        | JOINING AN EXISTING CORPORATE MEMBERSHIP                                                                           | .4  |
| 4.        | BECOMING A COPORATE MEMBER                                                                                         | . 5 |
| 5.<br>ACC | REGISTERING FOR AN EVENT OR PROFESSIONAL DEVELOPMENT PROGRAM, SUCH AS THE REDITATION PROGRAM OR PD SESSIONS @ ZOOM | . 5 |
| 6.        | JOINING A CHAPTER GROUP                                                                                            | .6  |
| 7.        | JOINING A SPECIAL INTEREST GROUP (SIG)/NETWORK                                                                     | .7  |
| 8.        | LOGGING INTO THE PORTAL FOR THE FIRST TIME?                                                                        | .7  |
| 9.        | COMMUNICATION PREFERENCES                                                                                          | .8  |
| 10.       | NEEDING FURTHER ASSISTANCE?                                                                                        | LO  |

## 1. BACKGROUND

The Society launched a fully integrated website and portal on the 12<sup>th</sup> of March 2020. A much needed overhaul of the existing system was required to enable a more streamlined integration of our accounting system and e-way, our communication platform and the integration of a Learning Management System (LMS) as we start to transition more accreditation and professional development offerings online.

The new website provides greater ease of navigation for members. The website can be accessed at: <a href="https://www.researchmanagement.org.au">www.researchmanagement.org.au</a>

Long term ARMS members will notice that the **new portal** will have a very different look and feel. In order to get the most out of the new website and member's portal, we suggest that you keep it <u>open</u> <u>in the background</u> to ensure that you receive latest announcements, news and information on upcoming events.

The Executive Office has prepared this **"Member's Portal Operational Guide**" to assist you in navigating through the portal. It will provide you with instructions on how to:

- Join as an Individual member
- Become a Corporate Member
- Join an existing Corporate Membership
- How to join a Chapter
- How to join a Special Interest Group/Network

For details on different membership options, please visit the website at: <u>https://www.researchmanagement.org.au/arms-membership</u>

## 2. BECOMING AN INDIVIDUAL MEMBER

- 1. Navigate to the <u>ARMS Website</u> > Membership > Membership Types.
- 2. Click the 'Individual Membership' option.
- 3. Click 'Select Membership' next to Individual.
- 4. Fill in the required fields and click register (this creates your website account).
- 5. You should now receive an email with your username and password.
- 6. Click the first link in the email to set a new password for your account, once you have set a new password click 'change password and login'.
- 7. You will now be taken to your user account home page where you will complete your registration.
- 8. Complete the following steps:

| Tell us your speciality, other societies you blong to and your chapter where you are located.                | Create                                   | Fill in the required fields                                               |
|----------------------------------------------------------------------------------------------------|------------------------------------------|---------------------------------------------------------------------------|
| Please provide supporting employment details. This is mandatory to<br>continue with membership registration. | Create                                   | Fill in the required fields                                               |
| Tell us which regions are relevant to you.                                                                   | View Regional Interest Groups<br>Dismiss | This field is optional, click dismiss if you do not wish to complete this |
| To subscribe to our Communications please update your preferences now.                                       | Update Here<br>Dismiss                   | This field is optional, click dismiss if you do not wish to complete this |

9. Once you have completed this click 'Continue to Payment'.

| Select your Membership Plan to complete Your Membership Registration | Continue to Payment |
|----------------------------------------------------------------------|---------------------|
| to receive exclusive member benefits.                                |                     |
|                                                                      |                     |

- 10. Click 'Add to Cart' next to Individual.
- 11. Now you have the option to 'Checkout Now'.
- 12. Confirm your details and click 'Next'.
- 13. Carefully review your details before clicking 'Place Order'.

#### 3. JOINING AN EXISTING CORPORATE MEMBERSHIP

- 1. Navigate to the <u>ARMS Website</u> > Membership > Membership Types.
- 2. Scroll to the bottom of the page and click 'Sign up for an account to connect'.
- 3. Fill in the required fields and click register (this creates your website account).
- 4. You should now receive an email with your username and password.
- 5. Click the first link in the email to set a new password for your account, once you have set a password click 'change password and login'.
- 6. You will now be taken to your user account home page where you will complete your registration.
- 7. Complete the following steps:

| Tell us your speciality, other societies you blong to and your chapter where<br>you are located.                     | Create                                                             | Fill in the required fields                                                                                                    |
|----------------------------------------------------------------------------------------------------|--------------------------------------------------------------------|----------------------------------------------------------------------------------------------------|
| Connect to your Business.                                                                                            | Connect Now                                                        | Search your organisation name and click 'Request Link'                                                                                                    |
| Tell us which regions are relevant to you.<br>To subscribe to our Communications please update your preferences now. | View Regional Interest Groups<br>Dismiss<br>Update Here<br>Dismiss | This field is optional, click dismiss if you do not wish to<br>complete this<br>This field is optional, click dismiss if you do not wish to<br>complete this |
|                                                                                                    |                                                                    |                                                                                                    |
| Connect to your Business.                                                                                            | Connect Now                                                        | Once you have completed the above click 'Connect Now'                                                                                                    |

- 8. The business lead will receive an email that you a requesting to be connected to the business, they will either confirm or deny the request.
- 9. Once confirmed you will receive an email advising that you have gained membership benefits on behalf of the business which holds the membership. (There may be a delay in receiving this email as corporate memberships need to be approved by your corporate lead)

## 4. BECOMING A COPORATE MEMBER

- 1. Navigate to the <u>ARMS Website</u> > Membership > Membership Types.
- 2. Click the 'Corporate Membership' option.
- 3. Click 'Select Membership' next to Corporate.
- 4. Fill in the required fields and click register (this creates your website account).
- 5. You should now receive an email with your username and password.
- 6. Click the first link in the email to set a new password for your account, once you have set a password click 'change password and login'.
- 7. You will now be taken to your user account home page, click 'Create Business'.
- 8. You will be taken to create new business page, where you will complete your corporate business detail and click Save.
- 9. You will now be taken back to your user account home page, click 'Create'.
- 10. This will take you to the page to answer the question about the number of individual members, click Save.
- 11. Once you have completed this click 'Continue to Payment'.
- 12. Click 'Add to Cart' next to Corporate.
- 13. Now you have the option to 'Checkout Now'.
- 14. Confirm your details and click 'Next'.
- 15. Carefully review your details before clicking 'Place Order'.

If you wish to join as a Small Corporate Member or experience any difficulties joining, we advise that you contact our Management Accountant, Brett Dobson in the first instance – email Brett.Dobson@flinders.edu.au

# 5. REGISTERING FOR AN EVENT OR PROFESSIONAL DEVELOPMENT PROGRAM, SUCH AS THE ACCREDITATION PROGRAM OR PD SESSIONS @ ZOOM

- 1. Navigate to the <u>ARMS Website</u> > Events > Accreditation Module Events.
- 2. Click the module you are interested in.
- 3. Click 'Purchase Module'.

| Retail Price: Your Price:<br>\$480.00 * \$480.00 *                | Purchase Module |
|-------------------------------------------------------------------|-----------------|
| Specials:<br>None                                                 |                 |
| Quantity:         1         * Price includes GST where applicable |                 |

4. Enter your email address to search for your details.

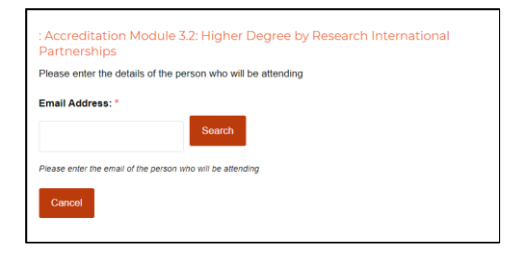

5. Fill in the required fields and click 'add to cart' or 'add to cart and purchase another' (You now have the option to purchase another module, 'Checkout Now' or 'View Cart').

| Name: *                    |                    |        |  |
|----------------------------|--------------------|--------|--|
|                            |                    |        |  |
| Phone No: *                |                    |        |  |
|                            |                    |        |  |
| Organisation Name: *       |                    |        |  |
|                            |                    |        |  |
| Dietary Requirements :     |                    |        |  |
|                            |                    |        |  |
|                            |                    |        |  |
| Add to cart Add to cart an | d Purchase Another | Cancel |  |

6. In the checkout fill in the required fields and click next.

| Billing to            |                                    |                    |  |
|-----------------------|------------------------------------|--------------------|--|
| Please Note: There an | e no addresses currently saved in: | your address book. |  |
| Address Details       |                                    |                    |  |
|                       |                                    |                    |  |
| Country: *            |                                    |                    |  |
| Australia             |                                    | •                  |  |
| First Name: *         | Lest Neme: *                       |                    |  |
|                       |                                    |                    |  |
| Business:             | Tax Number:                        |                    |  |
| Rivert Advisor 1      |                                    |                    |  |
|                       |                                    |                    |  |
| Street Address 2:     |                                    |                    |  |
|                       |                                    |                    |  |
| City: *               | State: *                           |                    |  |
|                       |                                    |                    |  |
| Post Code: *          |                                    |                    |  |
|                       |                                    |                    |  |

7. Confirm your details and click 'Place Order'.

Please note that you will receive two (2) emails once you have registered for your event, an invoice and an event confirmation.

#### 6. JOINING A CHAPTER GROUP

- 1. Navigate to the <u>ARMS Website</u> > Chapter > Select a chapter.
- 2. Click 'Join this Group'.

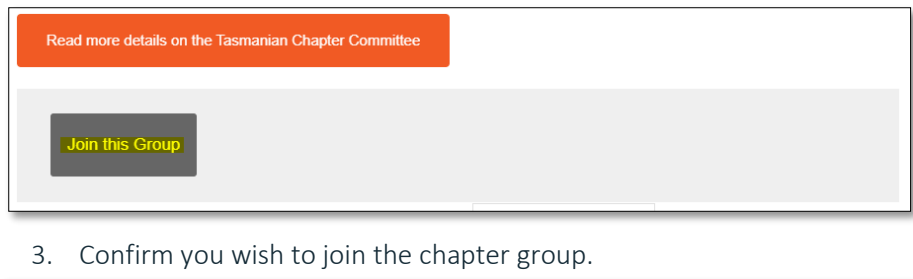

| Are you sure you want to join<br>the group <i>Tasmania</i> ? |  |
|--------------------------------------------------------------|--|
| the group <i>Tasmania</i> ?                                  |  |

7. JOINING A SPECIAL INTEREST GROUP (SIG)/NETWORK

- 1. Navigate to the <u>ARMS Website</u> > About Us > Special Interest Groups.
- 2. Select the SIG you wish to join (Please note that some interest groups are by invitation only).
- 3. Click 'Join this Group'.

Join Cancel

| Research Finance Managers                                                                                                    |
|----------------------------------------------------------------------------------------------------|
| SIG                                                                                                    |
|                                                                                                    |
|                                                                                                    |
| In these tacally chalonging times, the transcall management of research funding has become a specialized function to many organisations. The scrutiny an the<br>capcendiate of transit, and camplance requirements them supergrade supplicantly increased. In light of the, a Research Finance Managem Special<br>Interest Group will be a polaritive for information sharing on bear practice. |
| Must of the ARMS methods: bitwhed in the financial administration of research farding will predominantly be acking with the same farding bodies, and will<br>have common issues relating to compliance, and the interpretation of the rules. The SIC will promote the dissemination and institutional collaboration for<br>members with the an of providing.                                    |
| <ul> <li>A forum for those professional staff within ARMS involved in research finance to discuss new process, compliance requirements, technical developments,<br/>issues, innovations to reduce ouplication;</li> </ul>                                                                                                    |
| <ul> <li>Enable partnering of institutions for knowledge transfer and assistance;</li> </ul>                                                                                                    |
| A mechanism for members to discuss interpretation of funding body rules relating to the financial management of grants;                                                                                                    |
| <ul> <li>Act as a conduit for issue identification across institutions with potential for multi-institutional requests for development to the relevant research information<br/>management organisations;</li> </ul>                                                                                                    |
| Enable knowledge transfer, potential professional development opportunities and create a network of ARMS members with an interest in research finance.                                                                                                    |
| The Convenor of this SIG is Connie Mogg from Monash University. To contact the Convenor please email arms adminofficer@finders.edu.au                                                                                                    |
| Mow Forum                                                                                                    |
| And the Douge                                                                                                    |

4. Confirm you wish to join the Special Interest Group.

Are you sure you want to join the group *Research Finance Managers SIG*?

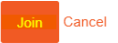

#### 8. LOGGING INTO THE PORTAL FOR THE FIRST TIME?

When you login for the first time we strongly recommend **you thoroughly check and update your details. You will be able:** 

✓ To change your personal address - In the left menu of My Member Portal, choose Addresses.

- ✓ To change your name or phone number In the left menu of My Member Portal, choose Personal Details.
- ✓ Login details lets you edit your email address used to login and also the password.

#### 9. COMMUNICATION PREFERENCES

To update your communication preferences, please see details below.

- 1. Navigate to your ARMS Member Portal
- 2. Click on 'Communication Preferences', in your portal home page side menu My Account

| Member Portal                  |
|--------------------------------|
| Login Details                  |
| Personal Details               |
| Communication Preferences      |
| Transactions                   |
| Addresses                      |
| Businesses                     |
| Bio                            |
| Additional Profile Information |
| Current Subscriptions          |
| Online Courses                 |

3. This page will now appear; please select which newsletter types you would like to receive and click save.

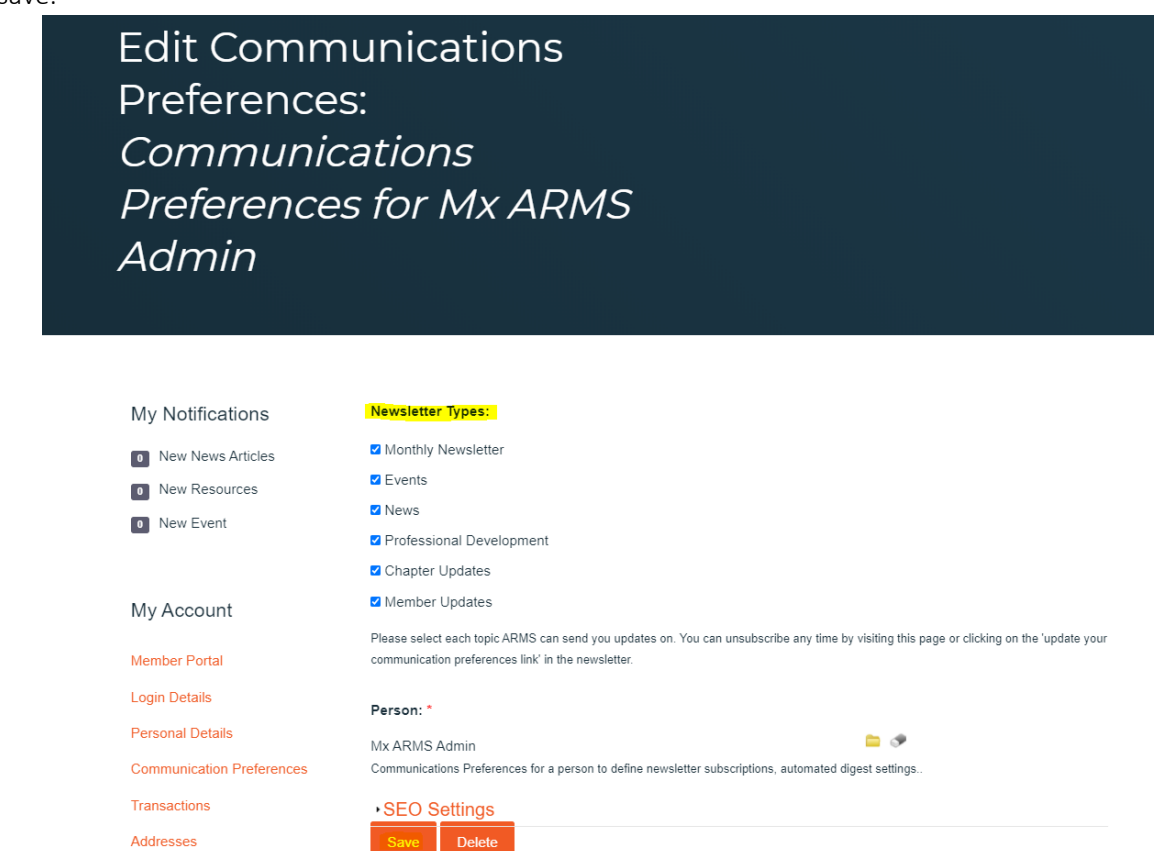

Newsletter types - please see below what kind of emails you will receive if selected:

- o Monthly Newsletter Up in ARMS newsletters
- o Events All ARMS events
- News Sponsored e-blast content, call for submissions
- Professions Development Accreditation modules, Conference/Events, PD Sessions
   @ Zoom
- Chapter Updates Chapter updates and events, relating to your local chapter (reminder to sign up to your local chapter, instructions listed on page 6 of this document)
- o Member Updates All ARMS updates relating to membership

#### 10. COMPLETING AN INVOICE PAYMENT

- 1. Navigate to your <u>ARMS Member Portal</u>.
- 2. Click on 'Transactions' in your portal side menu.

My Account

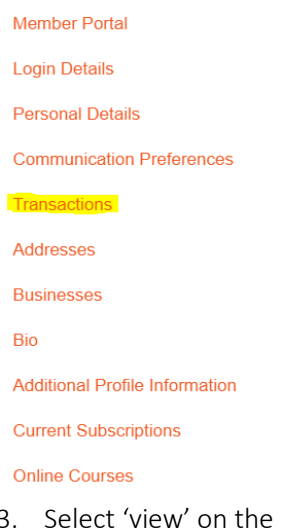

3. Select 'view' on the invoice you wish to pay, followed by make payment. Business Purchases

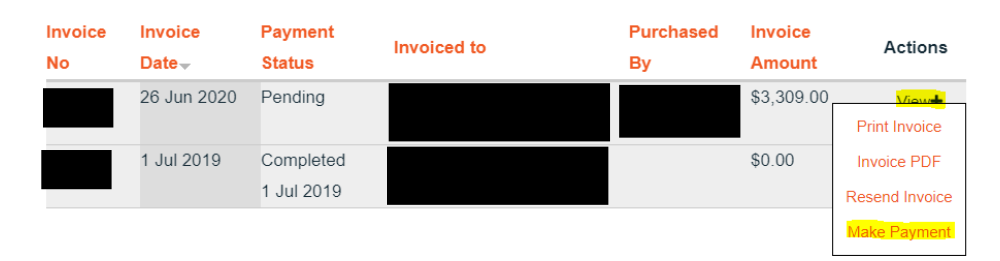

4. This will take you to the online credit card page, follow the prompts and add in your credit card details.

| Com          | plete       | Payment                                          |     |            |            |
|--------------|-------------|--------------------------------------------------|-----|------------|------------|
|              |             |                                                  |     |            |            |
|              |             |                                                  |     |            |            |
|              |             | Transaction<br>Summary                           |     |            |            |
| Invoice No   |             | Carrinary                                        |     |            |            |
| Invoice Date |             |                                                  |     |            |            |
| Amount :     | Description |                                                  | 0.5 | , Price    | Subtotal   |
| 44           | Corporate   |                                                  | 1   | \$3,309.00 | \$3,309.00 |
|              | -           |                                                  |     |            |            |
|              |             |                                                  |     | GST        | \$300.82   |
|              |             |                                                  |     | Total      | \$3,309.00 |
|              |             | Cardholder Name                                  |     |            |            |
|              |             | Cardholder Name as it appears on the Credit Card |     |            |            |
|              |             | Card Number                                      |     |            |            |
|              |             | Credit Card Number                               |     |            |            |
|              |             |                                                  | cvc |            |            |
|              |             | Month                                            |     | CVC        |            |

# 11. NEEDING FURTHER ASSISTANCE?

Please email any concerns to the ARMS Executive Office, <u>arms.adminofficer@flinders.edu.au</u>